First of all, please remove the Artcut software and the machine driver program from your computer, please connect the vinyl cutter with your computer, please keep the cutter on working status.

Right now, please restart your computer and do the steps as follows:

1. please open the device manager to check which port your computer output, our cutter only can use the COM1 or COM2. if your port is not COM1 or COM2, please revise them.

| □ 设备管理器                                                                                                    |                              |   |
|----------------------------------------------------------------------------------------------------|------------------------------|---|
| 文件 (2) 操作 (4) 查看 (2) 帮助 (1)                                                                                                    |                              |   |
|                                                                                                    |                              |   |
| <ul> <li>□</li> <li>■</li> <li>■</li> <li>□</li> <li>□</li></ul>                                                                                                    |                              |   |
| ▶ ◆ 处理器                                                                                                    |                              |   |
| 日 ダ端口 (COM 和 LPT)<br>二 ジェ A cutting plotter usb com (COM6)                                                                                                    | it should be COM1 or<br>COM2 |   |
| <ul> <li>田 ● 出初器</li> <li>田 ● 出初器</li> <li>御母</li> </ul>                                                                                                    |                              |   |
| □ 2 其它设备<br>1 2 2 3 1 2 2 3 4 2 3 4 2 |                              |   |
| □ □ □ 人体学输入设备 □ □ 软盘控制器                                                                                                    |                              |   |
| <ul> <li>□● 声音、视频和防炎控制器</li> <li>□● 鼠标和其它指针设备</li> <li>□● 通用串行总线控制器</li> </ul>                                                                                                    |                              | - |
| <ul> <li>■ ■ 网络适配器</li> <li>■ ■ 系统设备</li> </ul>                                                                                                    |                              |   |
| ● ● ◎ 显示卡                                                                                                    |                              | _ |
|                                                                                                    |                              |   |

2. how to change the port, if they are not COM1 or COM2:

| ■ 设备管理器                                                                                                    |                                                                                                    |
|----------------------------------------------------------------------------------------------------|----------------------------------------------------------------------------------------------------|
| 文件(亚) 操作(w) 查看(V) 帮助(H)                                                                                                    |                                                                                                    |
|                                                                                                    | JIA cutting plotter usb com (CON6) 属性   ? 🛛                                                                                                    |
| <ul> <li>PC-20090810YENQ</li> <li>DVD/CD-ROM 發展动器</li> <li>DVD/CD-ROM 發展动器</li> <li>DVD/CD-ROM 發展动器</li> <li>DVD/CD-ROM 發展动器</li> <li>TIE ATA/ATAFI 控制器</li> <li>** 处理器</li> <li>** 就盘驼动器</li> <li>** 就量驱动器</li> <li>** 就量驱动器</li> <li>** TIE actiting plotter usb com (COM6)</li> <li>** 计算机</li> <li>** TIE actiting plotter usb com (COM6)</li> <li>** 计算机</li> <li>** DUBEL CLICK TO FIND THE PORT</li> <li>** 建盘</li> <li>** 以须和游戏控制器</li> <li>** 数控制器</li> <li>** 数控制器</li> <li>** 数控制器</li> <li>** 数控制器</li> <li>** ● 如為這記器</li> <li>** ● 如為這記器</li> <li>** ● 如為示卡</li> </ul> | 常规 端口设置 驱动程序 详细信息         PORT SETTING         每秒位数 (B):         多据位 (D):         8         今偶校验 (P):         元         停止位 (S):         1         遠控制 (P):         元         高級 (A)             五〇〇〇〇〇〇〇〇〇〇〇〇〇〇〇〇〇〇〇〇〇〇〇〇〇〇〇〇〇 |
| 11 ghts 表 1 甘安位署 余                                                                                                    | 确定 取消                                                                                                    |

| COIL6 的高级设置                                                                                        |                                                                                                    |                       |              |         |      | ? 🛛        |
|----------------------------------------------------------------------------------------------------|----------------------------------------------------------------------------------------------------|-----------------------|--------------|---------|------|------------|
| ✓ 使用 FIFO 缓)<br>选择较低设置以<br>选择较高设置以                                                                 | 中区(需要 1655<br>以纠正连接问题<br>以提高性能。                                                                                                    | 50 兼容 UART)(U)<br>。   |              |         |      | 确定ok<br>取消 |
| 接收缓冲区(图):低                                                                                         | (1)                                                                                                    | 15                    | 40           | 🕽 高(14) | (14) | 【默认值 @)    |
| 传输缓冲区 (I):低                                                                                        | α)                                                                                                    |                       | t.           | 高(16)   | (16) |            |
| COM 端口号 (2): COU<br>PORT NUMBER COU<br>COU<br>COU<br>COU<br>COU<br>COU<br>COU<br>COU<br>COU<br>COU | M1<br>12<br>(使用中<br>M3<br>M4<br>M5<br>M6<br>M7<br>M8<br>M9<br>M10<br>M11<br>M12<br>M13<br>M14<br>M13<br>M14<br>M15<br>M16<br>M17<br>M18<br>M17<br>M18<br>M17<br>M18<br>M19<br>M20<br>M21<br>M22<br>M23<br>M24<br>M25 | PLEASE CHOOSE (<br>确定 | COM1 or COM2 |         |      |            |

3.please reopen the device manager to see if the port has already changed tobe COM1 or COM2

| 🔒 设备管理器 📃 🗖 🔀                                                                                                    |    |
|----------------------------------------------------------------------------------------------------|----|
| 文件 (2) 操作 (4) 查看 (2) 帮助 (4)                                                                                                    | 12 |
|                                                                                                    |    |
| <ul> <li>□ ● IC-200905107EN0</li> <li>● DVD/CD-ROM BENDB</li> <li>● DE ATA/ATAPI 控制器</li> <li>● 处理器</li> <li>● 磁盘驱动器</li> <li>● 磁盘驱动器</li> <li>● ブ 端口 (COM 和 LPT)</li> <li>● ブ JIA cutting plotter usb com (COM1)</li> <li>● ブ JIA cutting plotter usb com (COM1)</li> <li>● ブ JIA cutting plott</li></ul> |    |
|                                                                                                    |    |
| Lights / 明心道7/J 42002003 Stainless 光波泉が<br>主席後初                                                                                                    |    |

4. install the machine driver:

| tings\Administrator\桌面\budan\usb_driver_eng(中性)\drive                     | e 🔰 转到                    |
|---------------------------------------------------------------------------|---------------------------|
| SETUP<br>EXE For Driver I<br>www.winchiphead.com USBSER34<br>安裝信息<br>3 KB | USBSER34<br>系统文件<br>37 KB |
| USBSER34. VXD<br>虚拟设备驱动程序<br>20 KB                                        |                           |
| DOUBLE CLICK                                                              |                           |
|                                                                           |                           |

|   | <b>文件和文件夹任务</b> ● 重命名这个文件 ● 移动这个文件 ● 复制这个文件 Setup ¥1.40                                      | SETUP<br>EXE For Driver I.<br>www.winchiphead.cv<br>JUSESER34.VXD<br>虚拟设备驱动程序<br>20.VP       | om USBSER34<br>安装信息<br>3 IB<br>USBSER98<br>汞钖文件<br>20 KB |                |
|---|----------------------------------------------------------------------------------------------|----------------------------------------------------------------------------------------------|----------------------------------------------------------|----------------|
|   | Device Driver Install / Unl<br>Select INF File : USBSI<br>INSTALL JIA<br>UNINSTALL L<br>HELP | INSTAIL<br>ER34.INF<br>JIA CUTTING PLOTTER USB CC<br>09/24/2007, 2.8.2007.09<br>PLEASE CLICK |                                                          |                |
| 9 | 详细信息 《<br>SETUP<br>应由程序<br>U Setup V1.40<br>Device Driver Inst                               | tall / Uninstall                                                                             | 20 KB                                                    | 3              |
|   | Select INF File :                                                                            | USBSER34.INF                                                                                 | •                                                        |                |
|   | UNINSTALL                                                                                    | DriverSetup 🔀                                                                                | LOTTER USB C(<br>2.8.2007.09                             |                |
|   | HELP                                                                                         | ·····································                                                        | ASE CLICK THIS BUTTO                                     | N TO<br>LATION |
|   | 详细信息                                                                                         | *                                                                                            |                                                          |                |

5. install the Artcut software:

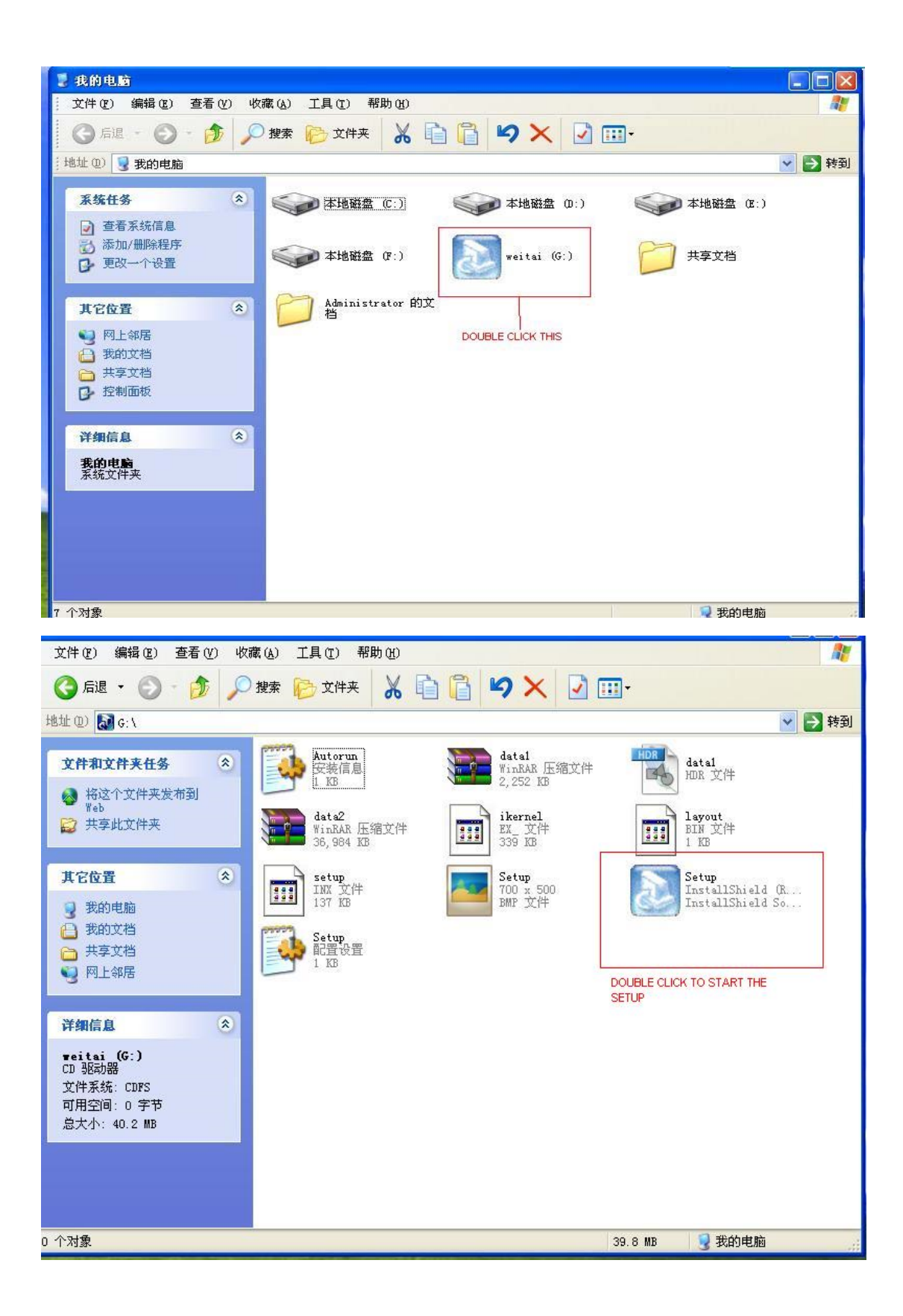

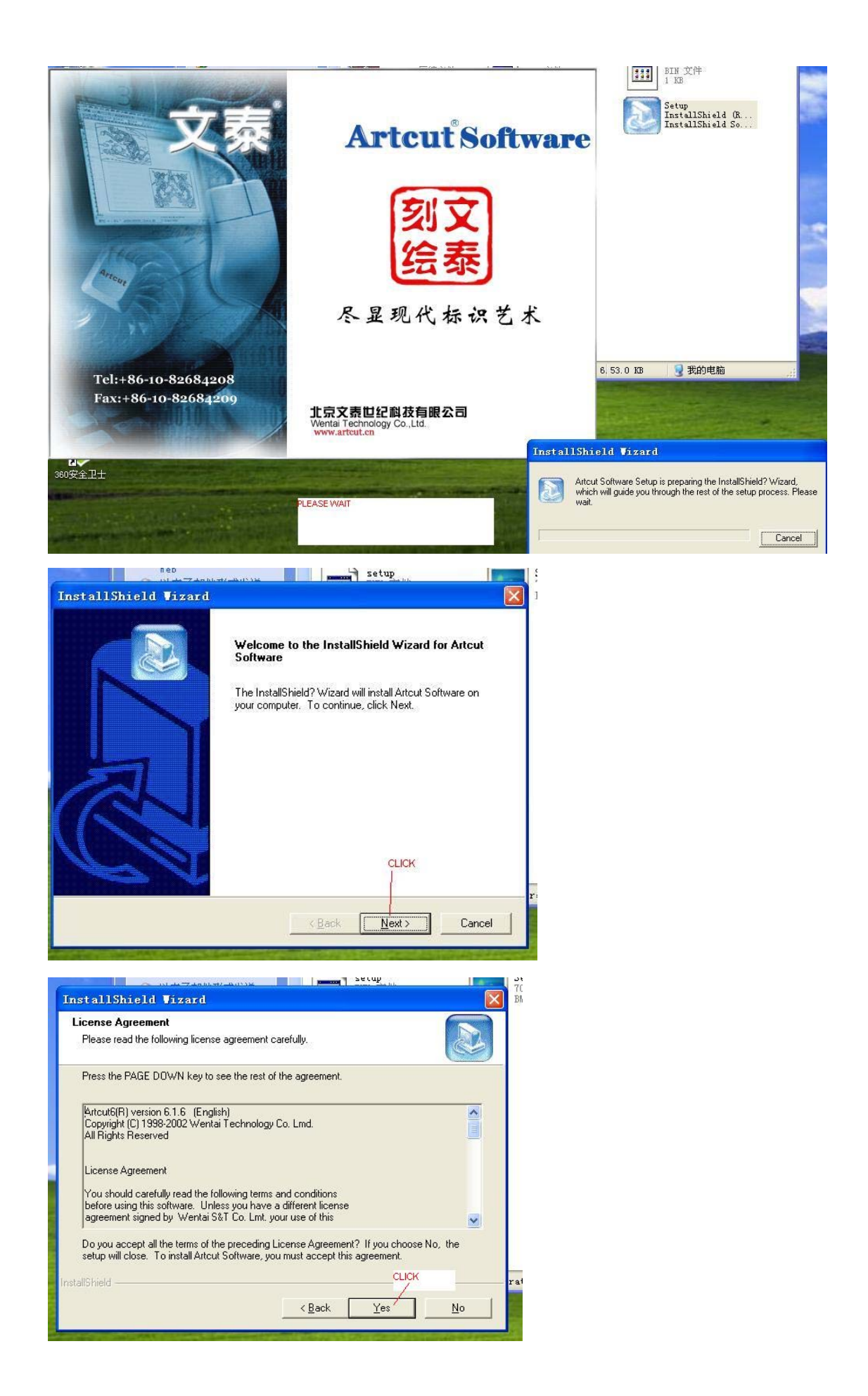

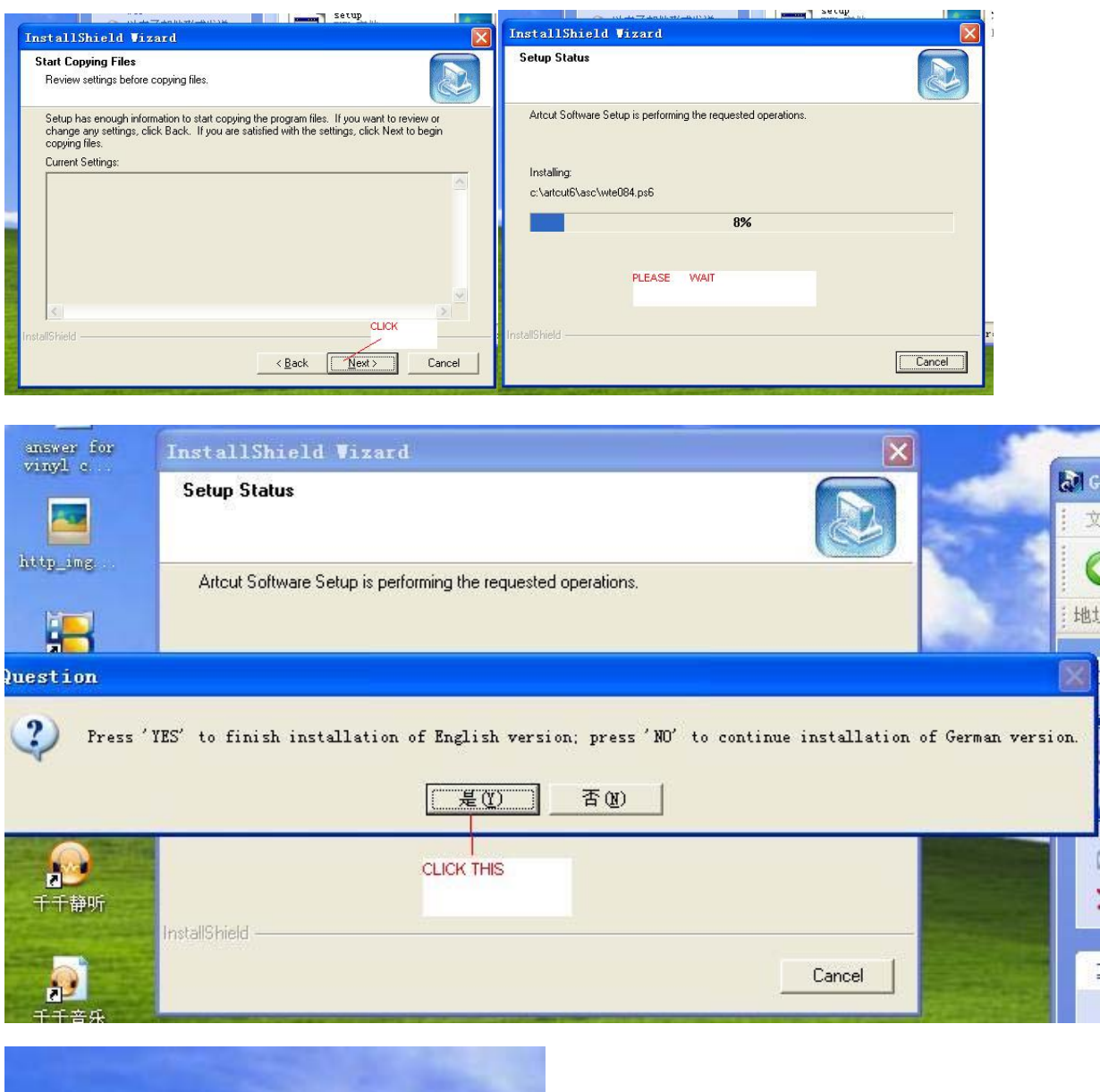

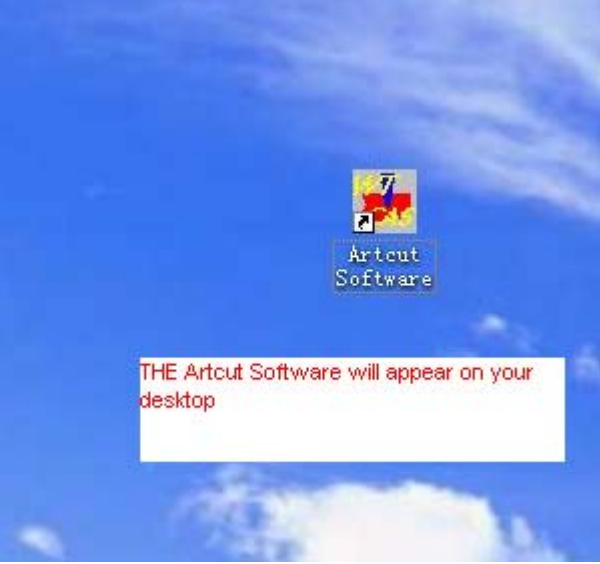

6.setup the Artcut Software and cut

First of all, please keep the cutter LCD shows "connect" by clicking the left connect/leave button. Then open the Artcut Software from the desktop:

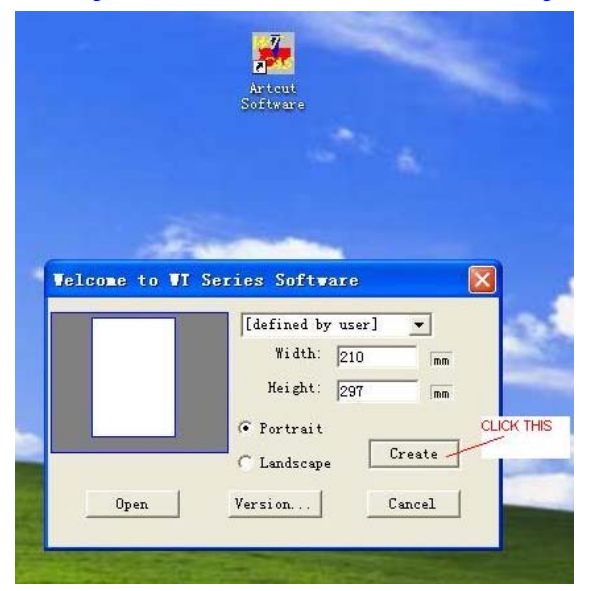

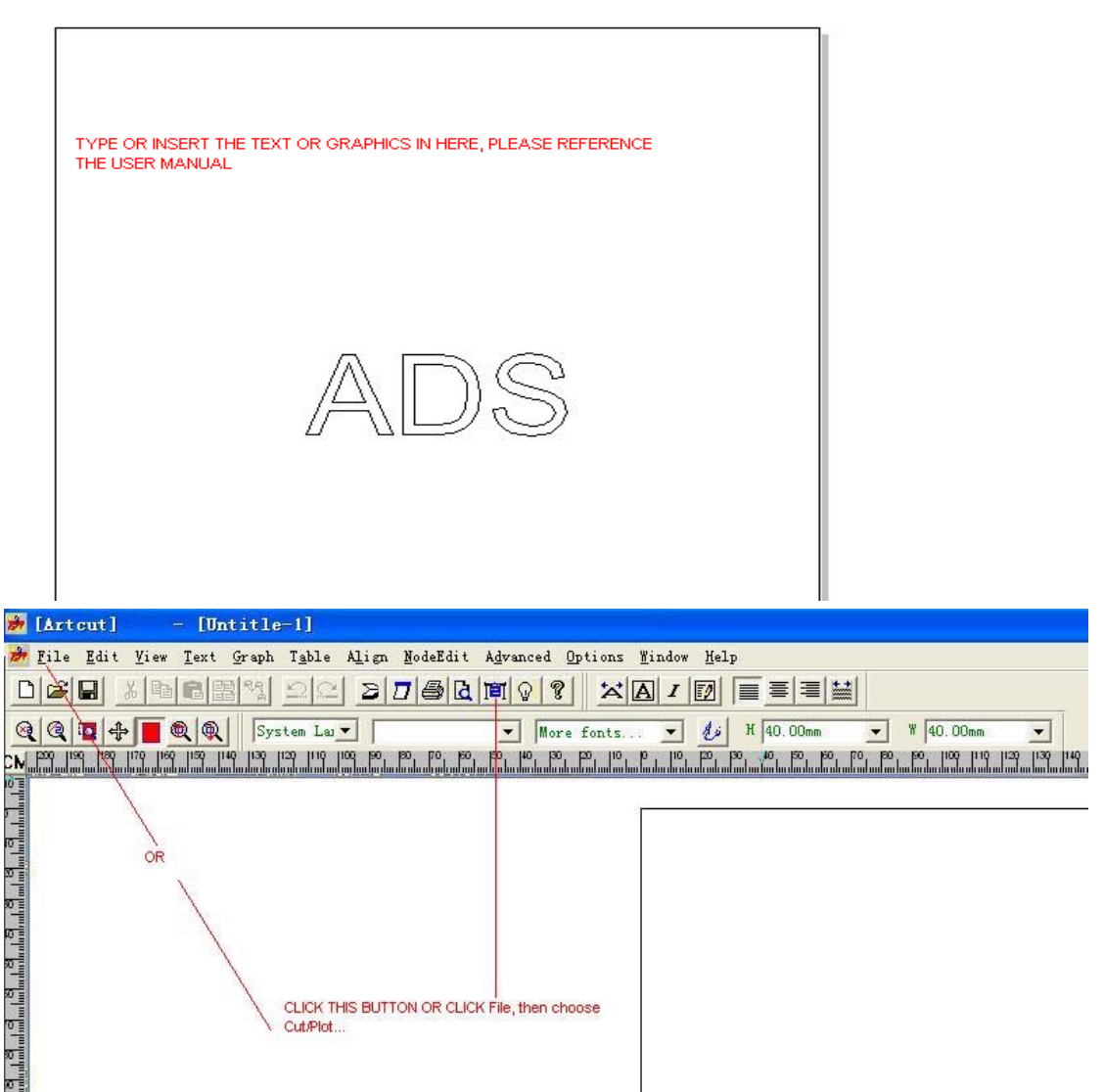

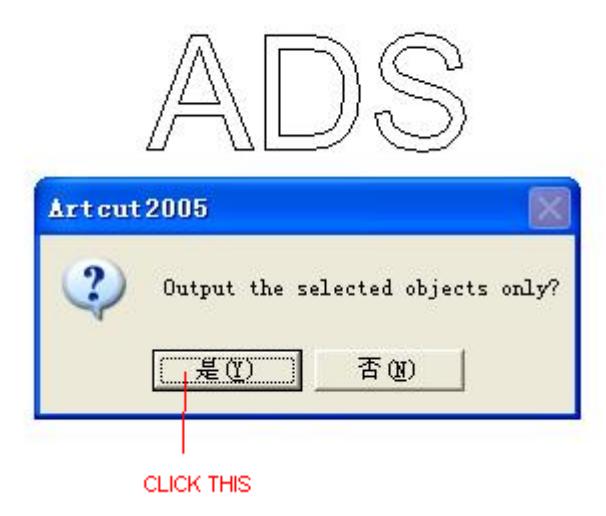

| stall Sign-mal                                | ter                      |        |
|-----------------------------------------------|--------------------------|--------|
| Manufacturers                                 | Device Model             | ·····  |
| DING                                          | 700 (DMPL)<br>800 (DMPL) | Add    |
| DIKY                                          | 1050 (DMPL)              |        |
| Mingke<br>Lidar<br>JingWei<br>Suda<br>KEFA    | 1250 (DMPL)              | Setup. |
| Refine<br>Vision Techn<br>ShanghaiJint<br>TCH |                          | From D |
| Installed Device                              |                          |        |
| 1050 (DMPL)                                   |                          | Remov  |
|                                               |                          | Clos   |

|                                                    | -                                           |                                                                                                    |
|----------------------------------------------------|---------------------------------------------|----------------------------------------------------------------------------------------------------|
| Set Engrav                                         | ver/Router's Output                         |                                                                                                    |
| Device                                             | 1050 (DMPL)                                 | ✓ link to coml ✓ Setup                                                                                                    |
|                                                    | THIS IS YOUR CUTTER                         |                                                                                                    |
| D                                                  | MODEL                                       | PLEASE CHOOSE THIS SAME AS YOUR<br>COMPUTER PORT,<br>PLEASE REFERENCE THE USER MANUAL<br>TO SET THE BELOWING PARAMETERS BY<br>YOURSELF                                                                           |
|                                                    |                                             |                                                                                                    |
| Vinyl Size                                         | -Page Size                                  | t position _Output Bation                                                                                                    |
| [User Defi                                         | Width 210 L                                 | eft 0 100%                                                                                                    |
| Width: 440                                         | Height 297 T                                | op: 0 V Sort Plotting Cut/Plot                                                                                                    |
| nergat. [900                                       | Preview <b>F h</b>                          | A Dash line                                                                                                    |
| -Flot Area-<br>Page 1                              | Hargin                                      | Save paper Vinchang 1                                                                                                    |
| Area 1                                             | ▼ ADS Plot h                                | oy Colors Horz Interval                                                                                                    |
| Joint Omm                                          | · ▼   / al:                                 | 1 black - Vert Interval 0                                                                                                    |
|                                                    |                                             |                                                                                                    |
| utput Ratio<br>00% -<br>Sort Plotting<br>Dash line | SAME<br>SAME<br>,<br>Test Close<br>Cut/Plot | Device Setup<br>Vinyl PageSize setting   Command set<br>Serial Fort Setting   Ploter Compensation<br>Port: Paud Rate: 56k<br>Pata Bits: 8<br>Stop Bits: 1<br>Sequential Control: DTR/DSR<br>KON/XOFF<br>VRTS/CTS |
|                                                    | Copies                                      |                                                                                                    |
| - Hor                                              | Numbers 1                                   |                                                                                                    |
| ck Ver                                             | t Interval 0 -                              | 如用走 取用 Add Change                                                                                                    |
|                                                    |                                             |                                                                                                    |
|                                                    |                                             |                                                                                                    |
|                                                    |                                             |                                                                                                    |
|                                                    |                                             |                                                                                                    |
| Art cut 2005                                       | nge engraver parameters<br>_CLICK           | really?                                                                                                    |
| Art cut 2005<br>Char<br>Char                       | nge engraver parameters<br>_CLICK<br>是① 否例) | really?<br>Tes                                                                                                    |

|                         | Output Ratio | Test | Close    |
|-------------------------|--------------|------|----------|
|                         | 100% ▼       |      | Cut/Plot |
| CK THE Cut/Plot button, | ☐ Dash line  | Con  | iar      |

RIGHT NOW, PLEASE CLICK THE Cut/Plot button,

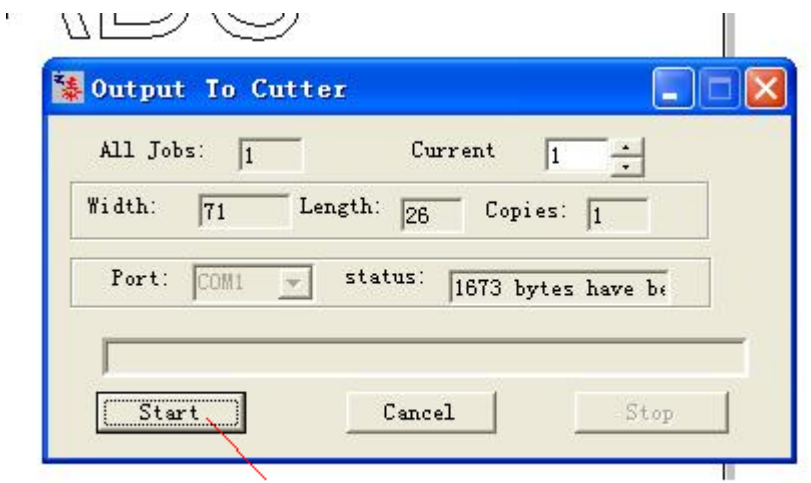

CLIČK THIS AND WAIT, THE MACHINE WILL WORK

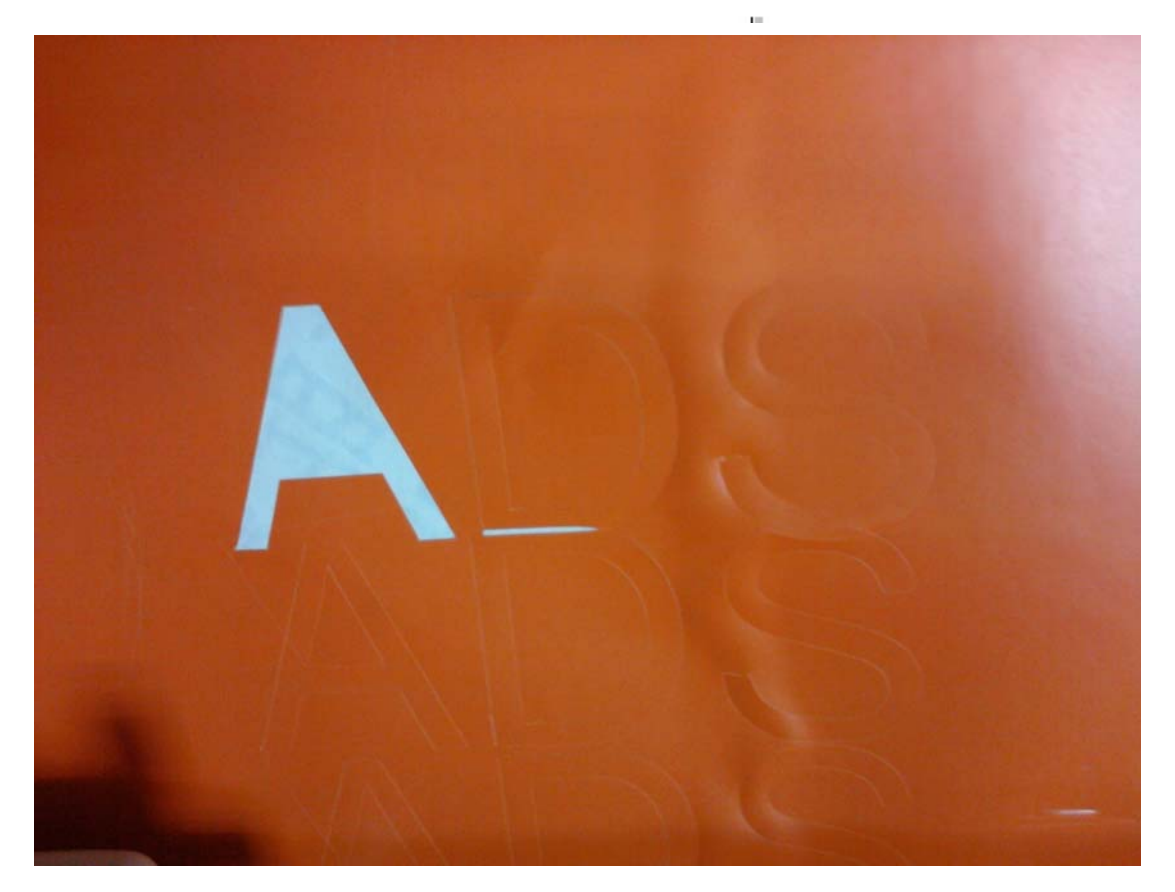